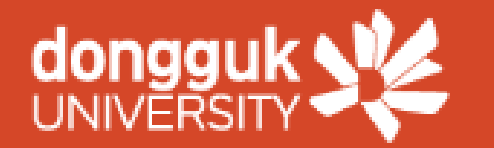

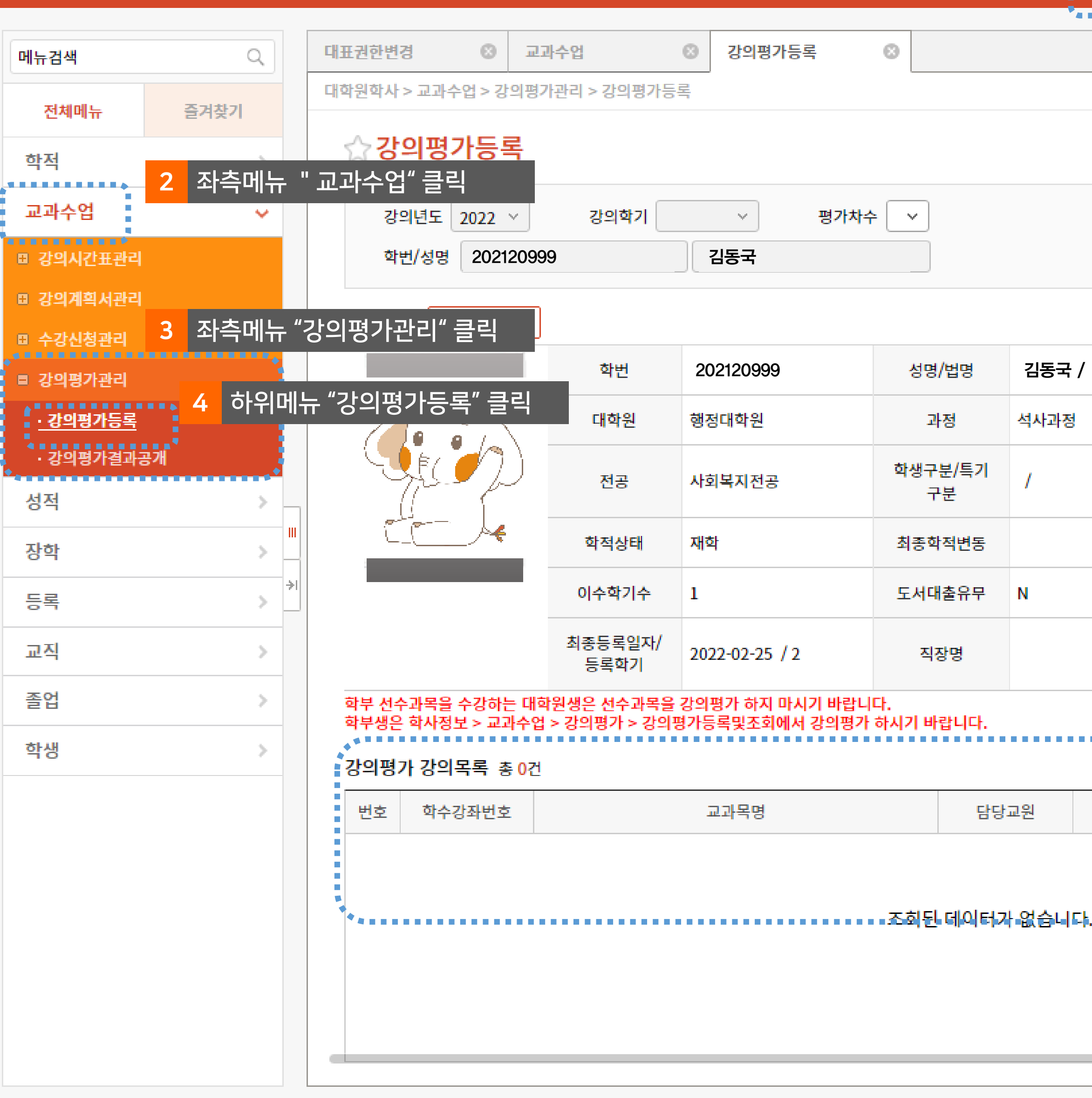

|                                                                                          |                            |     | Passw     | ord 후 김동   | 동국(2 | 0229999      | )님   | 59분           | 44초 남음 연장 | 로그아웃    |
|------------------------------------------------------------------------------------------|----------------------------|-----|-----------|------------|------|--------------|------|---------------|-----------|---------|
| 원                                                                                        | 스탑                         | 학사정 | 보         | 대학원학사      | 행정   | 정보           | 연구?  | 정보            | 부속기관      | 대관신청    |
|                                                                                          |                            |     | •         | ********** | 1    | :위메뉴         | " 대호 | 학원 현          | 학사" 클릭    |         |
|                                                                                          | 0                          |     |           |            |      |              |      |               |           |         |
|                                                                                          |                            |     |           |            |      |              |      |               |           |         |
|                                                                                          |                            |     |           |            |      |              |      |               |           |         |
|                                                                                          |                            |     |           |            |      |              |      |               |           |         |
| 평가차수                                                                                     | •                          |     | 조회 화면초기화  |            |      |              |      |               |           | 기화      |
|                                                                                          |                            |     |           |            |      |              |      |               |           |         |
| 5 "조회" 클릭                                                                                |                            |     |           |            |      |              |      |               |           |         |
|                                                                                          | 성명/법명                      |     | 김동국 / 아코  |            |      | 대학원학기        |      | 2학기           |           |         |
|                                                                                          | 과정                         |     | 석사과정      |            |      | 학과           |      | 사회복지학과        |           |         |
|                                                                                          | <mark>학생구분/특기</mark><br>구분 |     | /         |            |      | 입학년도/학기      |      | 2021          |           |         |
|                                                                                          | 최종학적변동                     |     | :         |            | 휴호   | 학학기수 0       |      | 연락 <b>처</b> ( |           | 02–2260 |
|                                                                                          | 도서대출유무                     |     | Ν         |            |      | 교직유무         |      |               |           |         |
|                                                                                          | 직장명                        |     |           |            |      | 직장부서명/직<br>위 |      | /             |           |         |
| 이 바랍니다.<br>같이펴가 하시기 바랍니다                                                                 |                            |     |           |            |      |              |      |               |           |         |
| 양의평가 하시기 바랍니다.<br>*•                                                                     |                            |     |           |            |      |              |      |               |           |         |
|                                                                                          | ci ci                      |     |           |            | -    |              |      | 가이퍼지어브        |           |         |
|                                                                                          |                            |     | 교원 강의평가유영 |            | 3    | 강의평가세외어부     |      | 강의평           | 가여루       |         |
| 것이 평가 식시                                                                                 |                            |     |           |            |      |              |      |               |           |         |
| 조회된데이터가 없습니다. 6 ※ 평가한 강좌의 경우                                                             |                            |     |           |            |      |              |      |               |           |         |
| "평가완료 " 로 표시됨                                                                            |                            |     |           |            |      |              |      |               |           |         |
|                                                                                          |                            |     |           |            |      |              |      |               |           |         |
|                                                                                          |                            |     |           |            |      |              |      |               |           |         |
|                                                                                          |                            |     |           |            |      |              |      |               |           |         |
| Copyright(c) 2021 DONGGUK UNIVERSITY. ALL RIGHTS RESERVED. [한국어(Korean) ~ ] -바로가기링크- ~ ~ |                            |     |           |            |      |              |      |               |           |         |